## Induction Coach Digital Account User Guide

### **Accessing Your Digital Account**

1. In your browser, navigate to https://induction.fcoe.org/

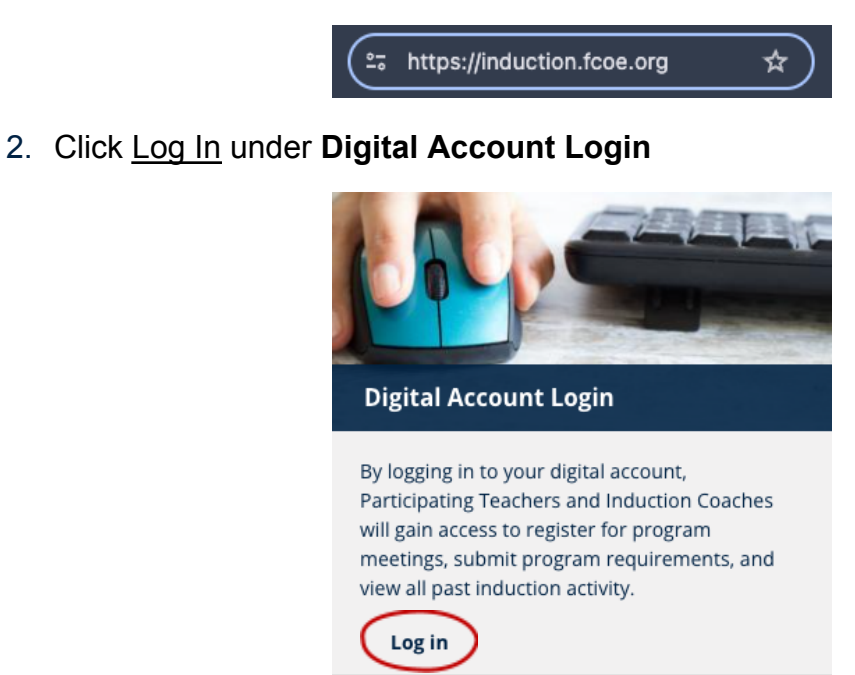

3. To log in, enter your school email address and password.

| Fresno County<br>Superintendent of Schools<br>Dr. Michele Cantwell-Copher, Superintendent<br>FCSS Teacher Induction |
|----------------------------------------------------------------------------------------------------|
| Log in                                                                                                    |
| Email address                                                                                                    |
| Password                                                                                                    |
| LOGIN TO ACCOUNT                                                                                                    |
|                                                                                                    |
|                                                                                                    |
| Forgot password? <b>Click here</b>                                                                                  |

4. Upon successful login, you will be taken to your dashboard.

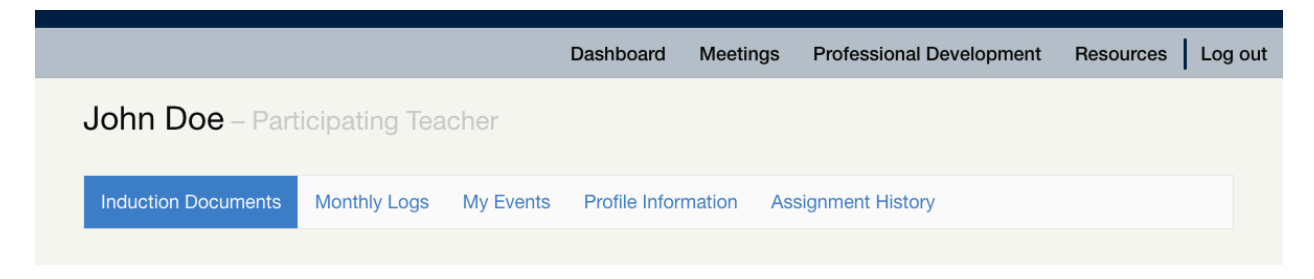

#### First Time Log In

1. Using the provided one-time-login link in your welcome email, you will be directed to set a new password for your account. Enter a new password in the two fields and click **Save**.

| Set password                                                                   |
|--------------------------------------------------------------------------------|
| Set New Password *                                                             |
| Password                                                                       |
|                                                                                |
| Password strength:                                                             |
| Confirm password                                                               |
| Passwords match:<br>Please set a new password so that you can login next time. |
| This is a one-time login for John Doe.                                         |
| Log in                                                                         |

2. A confirmation message will appear at the top of the page stating that your changes have been saved.

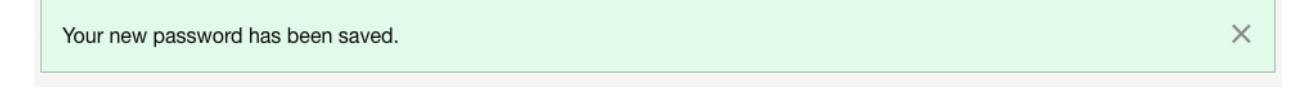

#### **Forgot Password**

1. If you have forgotten your password, use the link at the bottom of the login screen: "Forgot Password? Click Here"

| Log in                      |
|-----------------------------|
| Email address               |
| Password                    |
| LOGIN TO ACCOUNT            |
|                             |
| Forgot password? Click here |
|                             |

2. Enter the email address that is associated with your account. Click e-mail new password, and a new one-time-login link will be provided.

| FCSS         | Tresno County<br>Superintendent of Schools<br>r. Michele Cantwell-Copher, Superintendent<br>Teacher Induction |
|--------------|----------------------------------------------------------------------------------------------------|
| Reset vour   | password                                                                                                    |
| Email addres | SS                                                                                                    |

3. You will receive an email from the website that contains a one-time-login link. Click or copy and paste the provided link. The exact URL will vary – this example is in Outlook.

| Replacement login information for John Doe at FCSS Teacher Induction                                                                                                    |
|----------------------------------------------------------------------------------------------------|
| F FCSS Teacher Induction & Development<br>To: John Doe                                                                                                    |
| John,                                                                                                    |
| A request to reset the password for your account has been made at FCSS Teacher Induction.                                                                                    |
| You may now log in by clicking this link or copying and pasting it into your browser:                                                                                        |
| https://nam11.safelinks.protection.outlook.com/?<br>url=link_to_reset_your_password_this_is_only_an_example_for_demonstration                                                |
| This link can only be used once to log in and will lead you to a page where you can set your password.<br>It expires after one day and nothing will happen if it's not used. |
| FCSS Teacher Induction team                                                                                                    |

4. Enter the New password in the two fields and click **Save**. A confirmation message will appear at the top of the page stating that changes have been saved.

|                              | Dashboard | Meetings | Professional Development | Resources Log out |
|------------------------------|-----------|----------|--------------------------|-------------------|
| The changes have been saved. |           |          |                          | ×                 |

### **Viewing Participating Teacher Activity**

1. From your dashboard you can access **upcoming monthly logs** for all respective Participating Teachers. Click on a **participating teacher's name** to view their dashboard and program requirement activity.

| Tom Coach – Coach                          |   |                                         |   |
|--------------------------------------------|---|-----------------------------------------|---|
| Monthly Logs My Events Profile Information |   |                                         |   |
| CONN DOE SCHOOL                            |   | ANA GARCIA<br>YEAR 1 ° ADDAMS           |   |
| September<br>No Submission   0 Comments    | * | September<br>No Submission   0 Comments | * |
| October<br>No Submission   0 Comments      | * | October<br>No Submission   0 Comments   | * |
| November<br>No Submission   0 Comments     | * | November<br>No Submission   0 Comments  | * |
| CARL SMITH<br>YEAR 1 • ADDAMS              |   |                                         |   |
| September<br>No Submission   0 Comments    | * |                                         |   |
| October<br>No Submission   0 Comments      | * |                                         |   |
| November<br>No Submission   0 Comments     | * |                                         |   |

2. To return to your dashboard click **Dashboard** in the main site menu at top right. When viewing an assignment, use the "Return to your Dashboard" shortcut, or click Return to User's Dashboard to return to that Participating Teacher's dashboard.

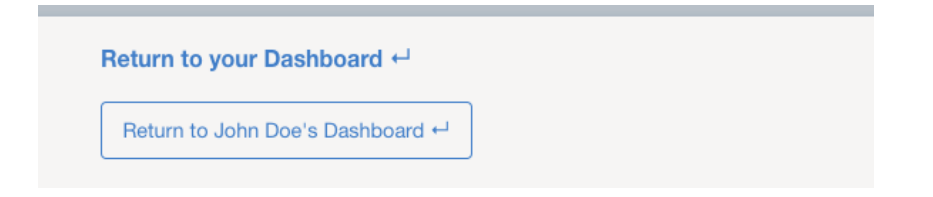

# Uploading a Monthly Collaboration Log & Receiving Feedback

1. A blank Monthly Collaboration Log can be obtained from the **Resources** page. A Monthly Collaboration Log may be downloaded as a Word or Google Doc.

|                                                                                                    | Dashboard                                                                                                    | Meetings                                                                               | Professional Development                                           | Resources |
|----------------------------------------------------------------------------------------------------|----------------------------------------------------------------------------------------------------|----------------------------------------------------------------------------------------|--------------------------------------------------------------------|-----------|
| Induction Res                                                                                                    | sources                                                                                                    |                                                                                        |                                                                    |           |
| Contact Us 1. Induction Team Co 2. Fall Semester Offic Year 1 and Year 2 1. Participating Teac 2. Year 1 and Year 2 3. Observation Reso                                                               | ontact Page<br>ce Hours: Dates &<br>TRANSFER Par<br>her Requirements -<br>Transfer Induction<br>urces (Observation         | Log-in Informat<br>ticipating Te<br>- Coming Soon!<br>Collaboration F<br>by Coach & Ol | ion<br>achers<br>Resources - Coming Soon!<br>oservation of a Peer) |           |
| Year 2 Participating                                                                                                    | g Teachers                                                                                                    |                                                                                        |                                                                    |           |
| <ol> <li>Participating Teac</li> <li>Year 2 Induction C</li> <li>Year 2 Induction C</li> <li>Year 2 Induction C</li> <li>Observation Reso</li> </ol>                                                  | her Requirements -<br>Collaboration Webir<br>Collaboration Resou<br>urces (Observation                                     | - Coming Soon!<br>har and Directio<br>urces - Coming<br>by Coach & Ol                  | ns - Coming Soon!<br>Soon!<br>oservation of a Peer)                |           |
| Induction Coaches                                                                                                    | 3                                                                                                    |                                                                                        |                                                                    |           |
| <ol> <li>Induction Coach F</li> <li>Coaching Toolbox</li> <li>Monthly Collabora</li> <li>Monthly Collabora</li> <li>Monthly Collabora</li> <li>Monthly Log Reso</li> <li>Observation Tools</li> </ol> | Requirements - Cor<br>(2024-2025)<br>ation Log - Word Ve<br>ation Log - Google<br>purces for Coaching<br>(Observation by C | ning Soon!<br>ersion (2024-202<br>Doc (2024-202<br>J<br>oach & Observe                 | 25)<br>5)<br>ation of a Peer)                                      |           |

2. To submit a completed Monthly Collaboration Log, from your dashboard click on the Monthly Log for the teacher that you would like to upload a log for.

| Tom Coach                     | – Coach                       |   |                        |                            |     |   |
|-------------------------------|-------------------------------|---|------------------------|----------------------------|-----|---|
| Monthly Logs                  | My Events Profile Information |   |                        |                            |     |   |
| JOHN DOE<br>YEAR 1 • ADDICOTT | SCHOOL                        |   | ANA GARC<br>YEAR 1 ° A | <b>IA</b><br>DDAMS         |     |   |
| September<br>No Submission    | 0 Comments                    | * | Septen<br>No Sub       | nber<br>omission   0 Comme | nts | * |
| October<br>No Submission      | 0 Comments                    | * | Octobe<br>No Sub       | er<br>omission   0 Comme   | nts | * |
| November<br>No Submission     | 0 Comments                    | * | Novem<br>No Sub        | ber<br>omission   0 Commen | nts | * |
| CARL SMITH<br>YEAR 1 • ADDAMS |                               |   |                        |                            |     |   |
| September<br>No Submission    | 0 Comments                    | * |                        |                            |     |   |
| October<br>No Submission      | 0 Comments                    | * |                        |                            |     |   |
| November<br>No Submission     | 0 Comments                    | * |                        |                            |     |   |

3. If you want to view more than the upcoming three on your dashboard, including history, click on a **participating teacher's name** to view their dashboard. Then select the Monthly Logs tab on their dashboard.

| John Doe – Participating Tea     | acher               |                    |   |
|----------------------------------|---------------------|--------------------|---|
| Induction Documents Monthly Logs | Profile Information | Assignment History |   |
| YEAR 1                           |                     |                    |   |
| September<br>No Submission       |                     |                    | * |
| October<br>No Submission         |                     |                    | * |
| November<br>No Submission        |                     |                    | * |
| <b>_</b>                         |                     |                    |   |

4. On the right side of the page is the Assignment Submission area. Select **Upload Document** and provide your completed monthly log document.

| September                                                      |                                       |
|----------------------------------------------------------------|---------------------------------------|
| John Doe<br>September • Year 1 • 2024-2025 • General Education | No Submission                         |
| No comments have been added yet.                               | Assignment Submission<br>Submission * |
| Add new comment                                                | Upload Document                       |
| Comment *                                                      | Submit<br>Submission History          |
| Save                                                           | Nothing has been submitted yet.       |

5. Then click the **Submit** button to complete your submission.

| No Submission                                         |
|-------------------------------------------------------|
| Assignment Submission                                 |
| Submission *                                          |
| example_document_monthly_log.pdf                      |
| Submit                                                |
|                                                       |
| Submission History<br>Nothing has been submitted yet. |

6. After submission, you will see a confirmation message displayed at the top of the page. The document will now be listed under **Submission History** and the status of the assignment will update.

| Assignment successfully submitted!                                                                        |                                                           | × |
|----------------------------------------------------------------------------------------------------|-----------------------------------------------------------|---|
| Return to your Dashboard +J<br>Return to John Doe's Dashboard +J<br>September                             |                                                           |   |
| John Doe                                                                                                  | Needs Review                                              |   |
| No comments have been added yet.<br>Add new comment<br>Comment *<br><b>B</b> $I = \frac{1}{2} = \sqrt{2}$ | Assignment Submission Submission * Upload Document Submit |   |
| Save                                                                                                    | Submission History<br>→ 2024-10-01                        |   |

 If your document has been reviewed and additional evidence is needed, it will have red color indicators and state Additional Evidence Needed on your Dashboard. Click on the assignment title to view comments provided by your reviewer.

|                   |            | • |
|-------------------|------------|---|
| Additional Eviden |            |   |
| October           |            | * |
| INDISSIMUUS OVI   | U Comments |   |

#### September

September • Year 1 • 2024-2025 • General Education

| Comments                                                                                                    | Assignment Submission Submission * Upload Document |
|----------------------------------------------------------------------------------------------------|----------------------------------------------------|
| Reviewer Wed, 10/02/2024 - 15:15<br>Thank you for submitting John's monthly log. I can see that the two of you had some great<br>conversations that will really help John grow. Based on what you captured in your log it looks like some<br>good learning and conversations have taken place over the corse of the moth, but I did want to<br>connect with and ask if yo might be able to provide some additional insight into the specifics of your<br>teacher's learning and growth in future months. As the monthly log is one of the most essential pieces<br>of evidence FCSS Teach Induction uses to document your teacher's learning and growth of the year<br>(and then to provide as evidence of growth to CTC), some additional details will really showcase that<br>evidence of growth! I hared some ideas of how you might provide additional insight by adding my | Submit<br>Submission History<br>→ 2024-10-01       |
| questions directly on your log. Please take a look ad these questions to help you provide some<br>additional detail and resubmit by October 6th.<br>Attachment<br>monthly_collaboration_log.pdf                                                                                                    |                                                    |

Additional Evidence Needed

 If your log is marked as "Additional Evidence Needed", resubmission will be necessary. Reflect upon the feedback provided and re-upload by the given date. Use the same Assignment Submission area on the right side of the page as before to set this monthly log for review again.

| Additional Evidence Needed                                                          |
|-------------------------------------------------------------------------------------|
| Assignment Submission<br>Submission *<br>monthly_log_example_reupload.pdf<br>Remove |
| Submit                                                                              |
|                                                                                     |
| Submission History                                                                  |
| → 2024-10-01                                                                        |

9. Once your log has been approved by your reviewer, you will receive an email notification with your reviewer's comments. You can also see your reviewer's comments in your digital account by navigating from your dashboard.

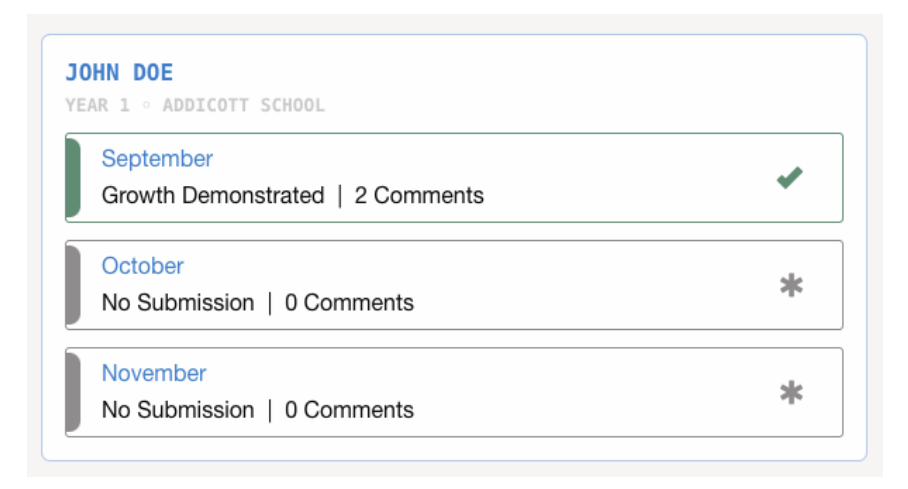